# Crittografia del traffico DLSw da router a router

### Sommario

Introduzione Prerequisiti Requisiti Componenti usati Convenzioni Configurazione Esempio di rete Configurazioni Verifica Risoluzione dei problemi Comandi debug e show Informazioni correlate

### **Introduzione**

Nella configurazione di esempio di questo documento, sono presenti due router con peer DLSw (Data-Link Switching) impostati tra le loro interfacce di loopback. Tutto il traffico DLSw tra di essi è crittografato. Questa configurazione funziona su tutto il traffico generato automaticamente dal router.

In questa configurazione, l'elenco degli accessi crittografici è generico. L'utente può essere più specifico e consentire il traffico DLSw tra i due indirizzi di loopback. In generale, solo il traffico DLSw passa dall'interfaccia di loopback all'interfaccia di loopback.

### **Prerequisiti**

#### **Requisiti**

Nessun requisito specifico previsto per questo documento.

#### Componenti usati

Questa configurazione è stata sviluppata e testata utilizzando le seguenti versioni software e hardware:

- Software Cisco IOS® versione 12.0. Questa configurazione è stata testata con la versione 12.28T.
- Cisco 2500-is56i-l.120-7.T
- Cisco 2513

Le informazioni discusse in questo documento fanno riferimento a dispositivi usati in uno specifico ambiente di emulazione. Su tutti i dispositivi menzionati nel documento la configurazione è stata ripristinata ai valori predefiniti. Se la rete è operativa, valutare attentamente eventuali conseguenze derivanti dall'uso dei comandi.

### **Convenzioni**

Per ulteriori informazioni sulle convenzioni usate, consultare il documento <u>Cisco sulle convenzioni</u> <u>nei suggerimenti tecnici.</u>

### **Configurazione**

In questa sezione vengono presentate le informazioni necessarie per configurare le funzionalità descritte più avanti nel documento.

**Nota:** per ulteriori informazioni sui comandi menzionati in questo documento, usare lo <u>strumento di</u> <u>ricerca</u> dei comandi (solo utenti <u>registrati</u>).

#### Esempio di rete

Nel documento viene usata questa impostazione di rete:

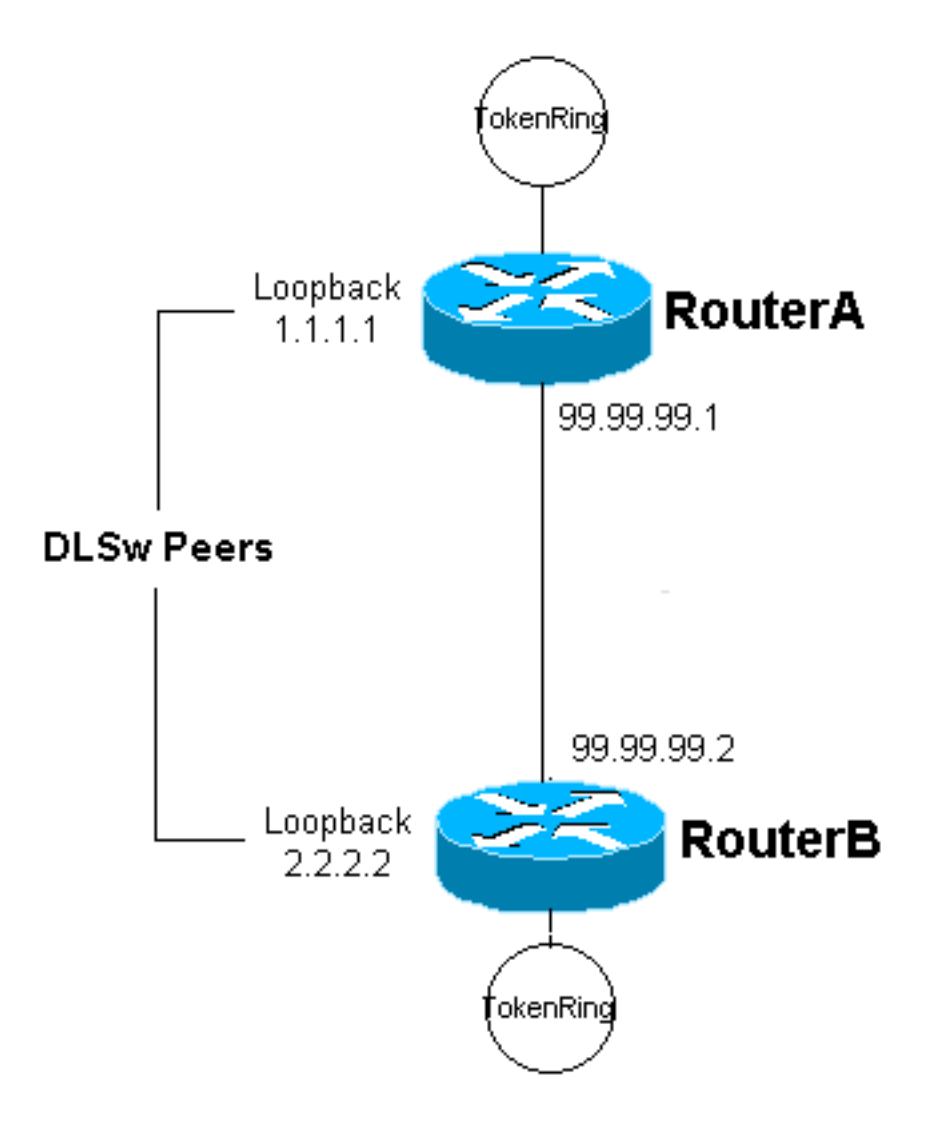

#### **Configurazioni**

Nel documento vengono usate queste configurazioni:

- Router A
- Router B

```
Router A
Current configuration:
!
version 12.0
service timestamps debug uptime
service timestamps log uptime
no service password-encryption
 1
hostname RouterA
 1
enable secret 5 $1$7WP3$aEqtNjvRJ9Vy6i41x0RJf0
enable password ww
 Т
ip subnet-zero
 !
cns event-service server
source-bridge ring-group 20
dlsw local-peer peer-id 1.1.1.1
dlsw remote-peer 0 tcp 2.2.2.2
 I
crypto isakmp policy 1
 hash md5
 authentication pre-share
crypto isakmp key cisco123 address 99.99.99.2
 !
crypto ipsec transform-set dlswset esp-des esp-md5-hmac
 1
crypto map dlswstuff 10 ipsec-isakmp
 set peer 99.99.99.2
 set transform-set dlswset
 match address 101
 !
 1
interface Loopback0
 ip address 1.1.1.1 255.255.255.0
 no ip directed-broadcast
 !
interface TokenRing0
 ip address 10.2.2.3 255.255.255.0
 ring-speed 16
 source-bridge 2 3 20
 source-bridge spanning
 no ip directed-broadcast
 no mop enabled
 !
interface Serial0
 ip address 99.99.99.1 255.255.255.0
 no ip directed-broadcast
 crypto map dlswstuff
 ip classless
 ip route 0.0.0.0 0.0.0.0 99.99.99.2
```

```
no ip http server
 access-list 101 permit ip host 1.1.1.1 host 2.2.2.2
line con 0
 transport input none
 line aux 0
line vty 0 4
 password ww
 login
 !
end
Router B
Current configuration:
 1
version 12.0
service timestamps debug uptime
 service timestamps log uptime
no service password-encryption
 !
hostname RouterB
 !
 enable secret 5 $1$7WP3$aEqtNjvRJ9Vy6i41x0RJf0
 enable password ww
 !
 ip subnet-zero
 !
 cns event-service server
 source-bridge ring-group 10
 dlsw local-peer peer-id 2.2.2.2
dlsw remote-peer 0 tcp 1.1.1.1
 1
 crypto isakmp policy 1
 hash md5
 authentication pre-share
 crypto isakmp key cisco123 address 99.99.99.1
 1
 crypto ipsec transform-set dlswset esp-des esp-md5-hmac
 1
 crypto map dlswstuff 10 ipsec-isakmp
 set peer 99.99.99.1
  set transform-set dlswset
 match address 101
 !
 !
 interface Loopback0
  ip address 2.2.2.2 255.255.255.0
 no ip directed-broadcast
 1
 interface TokenRing0
 ip address 10.1.1.3 255.255.255.0
 ring-speed 16
 source-bridge 2 3 10
 source-bridge spanning
 no ip directed-broadcast
 no mop enabled
 I
 interface Serial0
  ip address 99.99.99.2 255.255.255.0
```

```
no ip directed-broadcast
 crypto map dlswstuff
!
ip classless
ip route 0.0.0.0 0.0.0.0 99.99.99.1
no ip http server
access-list 101 permit ip host 2.2.2.2 host 1.1.1.1
1
line con 0
transport input none
line aux 0
line vty 0 4
password ww
login
!
end
```

# **Verifica**

Attualmente non è disponibile una procedura di verifica per questa configurazione.

# Risoluzione dei problemi

Utilizzare questa sezione per risolvere i problemi relativi alla configurazione.

#### Comandi debug e show

Lo <u>strumento Output Interpreter</u> (solo utenti <u>registrati</u>) (OIT) supporta alcuni comandi **show**. Usare l'OIT per visualizzare un'analisi dell'output del comando **show**.

Nota: consultare le <u>informazioni importanti sui comandi di debug</u> prima di usare i comandi di **debug**.

- **debug crypto ipsec**: questo comando visualizza le negoziazioni IPSec (IP Security Protocol) della fase 2.
- **debug crypto isakmp**: questo comando visualizza le negoziazioni ISAKMP (Internet Security Association and Key Management Protocol) della fase 1.
- debug crypto engine: questo comando visualizza il traffico crittografato.
- show crypto ipsec sa: visualizza le associazioni di sicurezza della fase 2.
- show crypto isakmp sa: questo comando visualizza le associazioni di sicurezza della fase 1.
- **show dlsw peer**: questo comando visualizza lo stato del peer DLSw e lo stato della connessione.

### Informazioni correlate

- Pagina di supporto per IPSec
- Pagina di supporto DLSW
- Documentazione e supporto tecnico Cisco Systems